## Filtro MAC per SSID su RV130W

## Obiettivo

Il filtro MAC consente di autorizzare o negare l'accesso alla rete wireless in base all'indirizzo MAC (hardware) del dispositivo richiedente. Poiché RV130W supporta più di un SSID (Service Set Identifier), ovvero un identificativo univoco a cui i client wireless possono connettersi, è possibile impostare il filtro MAC per ogni SSID. È ad esempio possibile immettere gli indirizzi MAC di un gruppo di computer e consentire l'accesso alla rete solo a tali computer. In questo modo è possibile gestire in modo efficace i membri della rete. È possibile configurare il filtro MAC per ciascuna rete wireless sull'RV130W.

Lo scopo di questo documento è spiegare come configurare le impostazioni del filtro MAC sulla RV130W.

## Dispositivi interessati

RV130W

## Fasi della procedura

Passaggio 1. Accedere all'utility di configurazione Web e scegliere **Wireless > Impostazioni** di base. Viene visualizzata la pagina *Impostazioni di base*:

| Basic Settings  |                                                                    |                                                                          |                               |                                                                                    |                                                                                |                                 |                                 |                                |                                             |     |                                                                                                    |                                  |
|-----------------|--------------------------------------------------------------------|--------------------------------------------------------------------------|-------------------------------|------------------------------------------------------------------------------------|--------------------------------------------------------------------------------|---------------------------------|---------------------------------|--------------------------------|---------------------------------------------|-----|----------------------------------------------------------------------------------------------------|----------------------------------|
| Radio: I Enable |                                                                    |                                                                          |                               |                                                                                    |                                                                                |                                 |                                 |                                |                                             |     |                                                                                                    |                                  |
| Wirel           | Wireless Network Mode: B/G/N-Mixed -                               |                                                                          |                               |                                                                                    |                                                                                |                                 |                                 |                                |                                             |     |                                                                                                    |                                  |
| Wirel           | ess Band Selec                                                     | ction:                                                                   | ◉ 20MHz <sup>©</sup> 20/40MHz |                                                                                    |                                                                                |                                 |                                 |                                |                                             |     |                                                                                                    |                                  |
| Wirel           | ess Channel:                                                       |                                                                          | Auto 🚽                        |                                                                                    |                                                                                |                                 |                                 |                                |                                             |     |                                                                                                    |                                  |
| AP M            | anagement VLA                                                      | AN:                                                                      | 1 👻                           |                                                                                    |                                                                                |                                 |                                 |                                |                                             |     |                                                                                                    |                                  |
| U-AP            | SD (WMM Pow                                                        | er Save): [                                                              | Enable                        |                                                                                    |                                                                                |                                 |                                 |                                |                                             |     |                                                                                                    |                                  |
|                 |                                                                    |                                                                          |                               |                                                                                    |                                                                                |                                 |                                 |                                |                                             |     |                                                                                                    |                                  |
| 30.00           |                                                                    |                                                                          |                               |                                                                                    |                                                                                |                                 |                                 |                                |                                             |     |                                                                                                    |                                  |
| Wir             | eless lable                                                        |                                                                          |                               |                                                                                    |                                                                                |                                 | Wireless Isolation              |                                |                                             |     | Captive Portal                                                                                                    | 1                                |
| Wir             | Enable SSID                                                        | SSID Name                                                                | SSID Broadcast                | Security Mode                                                                      | MAC Filter                                                                     | VLAN                            | Wireless Isolation<br>with SSID | WMM                            | Max Associated clients                      | WPS | Captive Portal<br>Portal Profile                                                                                            | l<br>Enable                      |
| Wir             | Enable SSID                                                        | SSID Name                                                                | SSID Broadcast                | Security Mode<br>WPA2-Personal                                                     | MAC Filter<br>Disabled                                                         | VLAN<br>3                       | Wireless Isolation<br>with SSID | WMM<br>V                       | Max Associated clients                      | WPS | Captive Portal<br>Portal Profile<br>cisco1                                                                                  | I<br>Enable                      |
| Wir             | Enable SSID                                                        | SSID Name<br>SSIDName<br>ciscosb2                                        | SSID Broadcast                | Security Mode<br>WPA2-Personal<br>Disabled                                         | MAC Filter<br>Disabled<br>Disabled                                             | VLAN<br>3                       | Wireless Isolation<br>with SSID | WMM<br>V                       | Max Associated clients<br>16<br>0           | WPS | Captive Portal<br>Portal Profile<br>cisco1<br>Please select a Profile                                                       | I<br>Enable                      |
| Wir             | Enable SSID<br>ON<br>OFF                                           | SSID Name<br>SSIDName<br>ciscosb2<br>ciscosb3                            | SSID Broadcast                | Security Mode<br>WPA2-Personal<br>Disabled<br>Disabled                             | MAC Filter<br>Disabled<br>Disabled<br>Disabled                                 | VLAN<br>3<br>1<br>1             | Wireless Isolation<br>with SSID | WMM                            | Max Associated clients<br>16<br>0<br>0      | WPS | Captive Portal<br>Portal Profile<br>cisco1<br>Please select a Profile<br>Please select a Profile                            | I<br>Enable                      |
| Wir             | CN<br>COFF<br>COFF<br>COFF                                         | SSID Name<br>SSIDName<br>ciscosb2<br>ciscosb3<br>ciscosb4                | SSID Broadcast                | Security Mode<br>WPA2-Personal<br>Disabled<br>Disabled<br>Disabled                 | MAC Filter<br>Disabled<br>Disabled<br>Disabled<br>Disabled                     | VLAN<br>3<br>1<br>1<br>1        | Wireless Isolation<br>with SSID | WMM                            | Max Associated clients<br>16<br>0<br>0<br>0 | WPS | Captive Portal<br>Portal Profile<br>cisco1<br>Please select a Profile<br>Please select a Profile<br>Please select a Profile | I<br>Enable<br>▼ √<br>▼ □<br>▼ □ |
|                 | Enable SSID                                                        | SSID Name<br>SSIDName<br>ciscosb2<br>ciscosb3<br>ciscosb4<br>Edit Securi | SSID Broadcast                | Security Mode<br>WPA2-Personal<br>Disabled<br>Disabled<br>Disabled<br>AC Filtering | MAC Filter<br>Disabled<br>Disabled<br>Disabled<br>Time of Day Acces            | VLAN<br>3<br>1<br>1<br>1<br>255 | Wireless Isolation<br>with SSID | WMM<br>V<br>V<br>V             | Max Associated clients<br>16<br>0<br>0<br>0 | WPS | Captive Portal<br>Portal Profile<br>cisco1<br>Please select a Profile<br>Please select a Profile<br>Please select a Profile | I<br>Enable                      |
|                 | eless lable<br>Enable SSID<br>OFF<br>OFF<br>Edit                   | SSID Name<br>SSIDName<br>ciscosb2<br>ciscosb3<br>ciscosb4<br>Edit Securi | SSID Broadcast                | Security Mode<br>WPA2-Personal<br>Disabled<br>Disabled<br>Disabled<br>AC Filtering | MAC Fitter<br>Disabled<br>Disabled<br>Disabled<br>Disabled<br>Time of Day Acce | VLAN<br>3<br>1<br>1<br>1<br>255 | Wireless Isolation<br>with SSID | WMM                            | Max Associated clients<br>16<br>0<br>0<br>0 | WPS | Captive Portal<br>Portal Profile<br>cisco1<br>Please select a Profile<br>Please select a Profile<br>Please select a Profile | I<br>Enable                      |
| Vir             | eless lable<br>Enable SSID<br>ON<br>OFF<br>OFF<br>Edit<br>Ve<br>Ca | SSID Name<br>SSIDName<br>ciscosb2<br>ciscosb3<br>ciscosb4<br>Edit Securi | s SSID Broadcast              | Security Mode<br>WPA2-Personal<br>Disabled<br>Disabled<br>Disabled<br>AC Filtering | MAC Filter<br>Disabled<br>Disabled<br>Disabled<br>Disabled<br>Time of Day Acce | VLAN<br>3<br>1<br>1<br>1<br>255 | Wireless Isolation<br>with SSID | <b>WMM V V V V V V V V V V</b> | Max Associated clients<br>16<br>0<br>0<br>0 | WPS | Captive Portal<br>Portal Profile<br>cisco1<br>Please select a Profile<br>Please select a Profile<br>Please select a Profile | I Enable                         |

Passaggio 2. Selezionare la casella di controllo dell'SSID (Service Set Identifier) che si desidera modificare. Fare clic sul pulsante **Modifica filtro MAC** per configurare il filtro MAC per un SSID.

| Rac<br>Wir | lio:                                 |                                                                                |                |                                                                       |                                                                   |                                                                                                    |                                 |                         |                                                  |     |                                                                                                    |        |
|------------|--------------------------------------|--------------------------------------------------------------------------------|----------------|-----------------------------------------------------------------------|-------------------------------------------------------------------|----------------------------------------------------------------------------------------------------|---------------------------------|-------------------------|--------------------------------------------------|-----|----------------------------------------------------------------------------------------------------|--------|
| Wir        |                                      | V Ena                                                                          | able           |                                                                       |                                                                   |                                                                                                    |                                 |                         |                                                  |     |                                                                                                    |        |
|            | Wireless Network Mode: B/G/N-Mixed - |                                                                                |                |                                                                       |                                                                   |                                                                                                    |                                 |                         |                                                  |     |                                                                                                    |        |
| Wir        | eless Band Sele                      | ction: 🔍 20M                                                                   | MHz 🔘 20/40MHz |                                                                       |                                                                   |                                                                                                    |                                 |                         |                                                  |     |                                                                                                    |        |
| Wir        | eless Channel:                       | Auto                                                                           | •              |                                                                       |                                                                   |                                                                                                    |                                 |                         |                                                  |     |                                                                                                    |        |
| AP         | Management VL                        | AN: 1 👻                                                                        |                |                                                                       |                                                                   |                                                                                                    |                                 |                         |                                                  |     |                                                                                                    |        |
| U-A        | PSD (WMM Pow                         | er Save): 🔽 Ena                                                                | able           |                                                                       |                                                                   |                                                                                                    |                                 |                         |                                                  |     |                                                                                                    |        |
|            |                                      |                                                                                |                |                                                                       |                                                                   |                                                                                                    |                                 |                         |                                                  |     |                                                                                                    |        |
| N          | ireless Table                        |                                                                                |                |                                                                       |                                                                   |                                                                                                    |                                 |                         |                                                  |     |                                                                                                    |        |
|            |                                      |                                                                                |                |                                                                       |                                                                   |                                                                                                    |                                 |                         |                                                  |     |                                                                                                    |        |
| E          | Enable SSID                          | SSID Name                                                                      | SSID Broadcast | Security Mode                                                         | MAC Filter                                                        | VLAN                                                                                                    | Wireless Isolation<br>with SSID | WMM                     | Max Associated clients                           | WPS | Captive Portal<br>Portal Profile                                                                                            | Enable |
|            | Enable SSID                          | SSID Name<br>SSIDName1                                                         | SSID Broadcast | Security Mode<br>WPA2-Personal                                        | MAC Filter<br>Disabled                                            | VLAN<br>3                                                                                                | Wireless Isolation<br>with SSID | WMM<br>✓                | Max Associated clients                           | WPS | Captive Portal<br>Portal Profile<br>cisco1                                                                                  | Enable |
|            | Enable SSID                          | SSID Name<br>SSIDName1<br>ciscosb2                                             | SSID Broadcast | Security Mode<br>WPA2-Personal<br>Disabled                            | MAC Filter<br>Disabled<br>Disabled                                | VLAN<br>3<br>1                                                                                           | Wireless Isolation<br>with SSID | WMM                     | Max Associated clients<br>16<br>0                | WPS | Captive Portal<br>Portal Profile<br>cisco1<br>Please select a Profile                                                       | Enable |
|            | Enable SSID                          | SSID Name<br>SSIDName1<br>ciscosb2<br>ciscosb3                                 | SSID Broadcast | Security Mode<br>WPA2-Personal<br>Disabled<br>Disabled                | MAC Filter<br>Disabled<br>Disabled<br>Disabled                    | VLAN<br>3<br>1<br>1                                                                                      | Wireless Isolation<br>with SSID | WMM<br>V<br>V           | Max Associated clients<br>16<br>0                | WPS | Captive Portal<br>Portal Profile<br>cisco1<br>Please select a Profile<br>Please select a Profile                            | Enable |
|            | Enable SSID                          | SSID Name<br>SSIDName1<br>ciscosb2<br>ciscosb3<br>ciscosb4                     | SSID Broadcast | Security Mode<br>WPA2-Personal<br>Disabled<br>Disabled<br>Disabled    | MAC Filter<br>Disabled<br>Disabled<br>Disabled<br>Disabled        | VLAN<br>3<br>1<br>1                                                                                      | Wireless Isolation<br>with SSID | ₩MM<br>✓<br>✓<br>✓<br>✓ | Max Associated clients<br>16<br>0<br>0<br>0<br>0 | WPS | Captive Portal<br>Portal Profile<br>cisco1<br>Please select a Profile<br>Please select a Profile<br>Please select a Profile | Enable |
|            | Enable SSID                          | SSID Name<br>SSDName1<br>ciscosb2<br>ciscosb3<br>ciscosb4<br>Edit Security Mod | SSID Broadcast | Security Mode<br>WPA2-Personal<br>Disabled<br>Disabled<br>C Filtering | MAC Filter<br>Disabled<br>Disabled<br>Disabled<br>Time of Day Acc | VLAN<br>3<br>1<br>1<br>2<br>2<br>2<br>2<br>2<br>2<br>2<br>2<br>2<br>2<br>2<br>2<br>2<br>2<br>2<br>2<br>2 | Wireless Isolation<br>with SSID | ₩MM<br>√<br>√<br>√<br>√ | Max Associated clients<br>16<br>0<br>0<br>0      | WPS | Captive Portal<br>Portal Profile<br>Cisco1<br>Please select a Profile<br>Please select a Profile<br>Please select a Profile | Enable |
|            | Enable SSD                           | SSID Name<br>SSDName1<br>ciscosb2<br>ciscosb3<br>ciscosb4<br>Edit Security Mod | SSID Broadcast | Security Mode<br>WPA2-Personal<br>Disabled<br>Disabled<br>C Filtering | MAC Filter<br>Disabled<br>Disabled<br>Disabled<br>Time of Day Act | VLAN<br>3<br>1<br>1<br>1<br>cess                                                                         | Wireless Isolation<br>with SSID | WMM                     | Max Associated clients<br>16<br>0<br>0<br>0      | WPS | Captive Portal<br>Portal Profile<br>Cisco1<br>Please select a Profile<br>Please select a Profile<br>Please select a Profile | Enable |

Viene visualizzata la pagina Filtro MAC:

| Vireless MAC Filter         |                              |                      |              |     |             |
|-----------------------------|------------------------------|----------------------|--------------|-----|-------------|
| SSID: SSIDName1             |                              |                      |              |     |             |
| Wireless MAC Filter: Enable |                              |                      |              |     |             |
| Connect                     | tion Control                 |                      |              |     |             |
| O Prev                      | ent PCs listed below from a  | accessing the wirele | ess network. |     |             |
| Perr                        | nit PCs listed below to acce | ess the wireless net | work.        |     |             |
| <b>s</b>                    | how Client List              |                      |              |     |             |
|                             | ddaaaa Tabla                 |                      |              |     |             |
| No.                         | MAC Address                  | No.                  | MAC Address  | No. | MAC Address |
| 01                          |                              | 23                   |              | 45  |             |
| 02                          |                              | 24                   |              | 46  |             |
| 03                          |                              | 25                   |              | 47  |             |
| 04                          |                              | 26                   |              | 48  |             |
| 05                          |                              | 27                   |              | 49  |             |
| 06                          |                              | 28                   |              | 50  |             |
| 07                          |                              | 29                   |              | 51  |             |
| 08                          |                              | 30                   |              | 52  |             |
| 09                          |                              | 31                   |              | 53  |             |
| 10                          |                              | 32                   |              | 54  |             |
| 11                          |                              | 33                   |              | 55  |             |
| 12                          |                              | 34                   |              | 56  |             |
| 13                          |                              | 35                   |              | 57  |             |
| 14                          |                              | 36                   |              | 58  |             |
| 15                          |                              | 37                   |              | 59  |             |
| 16                          |                              | 38                   |              | 60  |             |
| 1/                          |                              | 39                   |              | 61  |             |
| 10                          |                              | 40                   |              | 62  |             |
| 20                          |                              | 41                   |              | 64  |             |
| 21                          |                              | 43                   |              | 04  |             |
| 22                          |                              | 44                   |              |     |             |
|                             |                              |                      |              |     |             |
| Save                        | Cancel Ba                    | ack                  |              |     |             |

Passaggio 3. Nel campo *Filtro MAC wireless*, selezionare la casella di controllo **Abilita** per abilitare il filtro MAC per l'SSID selezionato.

| SSID: SSIDName1                                               |
|---------------------------------------------------------------|
| Wireless MAC Filter: 🔲 Enable                                 |
| Connection Control                                            |
| Prevent PCs listed below from accessing the wireless network. |
| Permit PCs listed below to access the wireless network.       |
| Show Client List                                              |

Passaggio 4. Nel campo **Controllo connessione**, scegliere il pulsante di opzione corrispondente al tipo di accesso che si desidera concedere alla rete wireless.

| SSID:                                                                                                    | SSIDName1          |  |  |  |  |  |  |
|----------------------------------------------------------------------------------------------------|--------------------|--|--|--|--|--|--|
| Wireless MAC Filter:                                                                                                    | 🗷 Enable           |  |  |  |  |  |  |
| Connection Control                                                                                                    | Connection Control |  |  |  |  |  |  |
| <ul> <li>Prevent PCs listed below from accessing the wireless network.</li> <li>Permit PCs listed below to access the wireless network.</li> </ul> |                    |  |  |  |  |  |  |
| Show Client L                                                                                                    | ist                |  |  |  |  |  |  |

Le opzioni disponibili sono definite come segue:

•Prevenzione — Impedisce ai dispositivi con gli indirizzi MAC elencati nella *Tabella indirizzi MAC* di accedere alla rete wireless. Prevenzione (Prevent) è l'opzione di default. Tutti i dispositivi non elencati nella *tabella degli indirizzi MAC* saranno in grado di accedere alla rete.

·Permit (Autorizza) - Consente ai dispositivi con gli indirizzi MAC elencati nella *tabella degli indirizzi MAC* di accedere alla rete wireless. I dispositivi non elencati nella *tabella degli indirizzi MAC* non saranno in grado di accedere alla rete.

Passaggio 5. Per visualizzare i computer e altri dispositivi nella rete wireless, fare clic su **Mostra elenco client**.

| SSID:                              | SSIDName1                                                                                                    |  |  |  |  |  |  |
|------------------------------------|----------------------------------------------------------------------------------------------------|--|--|--|--|--|--|
| Wireless MAC Filter:               | Enable                                                                                                    |  |  |  |  |  |  |
| Connection Control                 | Connection Control                                                                                                    |  |  |  |  |  |  |
| Prevent PCs liste Permit PCs liste | <ul> <li>Prevent PCs listed below from accessing the wireless network.</li> <li>Permit PCs listed below to access the wireless network.</li> </ul> |  |  |  |  |  |  |
| Show Client L                      | ist                                                                                                    |  |  |  |  |  |  |

Viene visualizzata la tabella Elenco client:

| SSID:<br>Wireless MAC Filter:                                   | SSIDName1                                                                                                    |                     |           |                                 |  |  |
|-----------------------------------------------------------------|----------------------------------------------------------------------------------------------------|---------------------|-----------|---------------------------------|--|--|
| Connection Control                                              |                                                                                                    |                     |           |                                 |  |  |
| <ul> <li>Prevent PCs liste</li> <li>Permit PCs liste</li> </ul> | <ul> <li>Prevent PCs listed below from accessing the wireless network.</li> <li>Permit PCs listed below to access the wireless network.</li> </ul> |                     |           |                                 |  |  |
| Hide Client Lis                                                 | t                                                                                                    |                     |           |                                 |  |  |
| You must save before                                            | e you can edit or delete.                                                                                                    |                     |           |                                 |  |  |
| Client List Table                                               |                                                                                                    |                     |           |                                 |  |  |
| Client Name                                                     | IP Address                                                                                                    | MAC Address         | Status    | Save to MAC Address Filter List |  |  |
|                                                                 |                                                                                                    | 55: 55:55:55: 55:55 | Connected |                                 |  |  |
|                                                                 |                                                                                                    | 55:55:55:55:55:5A   | Connected |                                 |  |  |
| Add to MAC                                                      |                                                                                                    |                     |           |                                 |  |  |

Passaggio 6. Selezionare la casella di controllo nel campo *Salva in elenco di filtri indirizzi MAC* per i dispositivi che si desidera aggiungere alla *Tabella indirizzi MAC*. Se il dispositivo non è elencato nella *tabella Elenco client*, assicurarsi di connetterlo alla rete wireless.

| SSID:<br>Wireless MAC Filter:                                                                                                    | SSIDName1<br>ter: V Enable      |                     |           |                                 |  |  |
|----------------------------------------------------------------------------------------------------|---------------------------------|---------------------|-----------|---------------------------------|--|--|
| Connection Control  O Prevent PCs listed below from accessing the wireless network.  O Permit PCs listed below to access the wireless network. |                                 |                     |           |                                 |  |  |
| Hide Client Lis                                                                                                    | st<br>e you can edit or delete. |                     |           |                                 |  |  |
| Client List Table                                                                                                    |                                 |                     |           |                                 |  |  |
| Client Name                                                                                                    | IP Address                      | MAC Address         | Status    | Save to MAC Address Filter List |  |  |
|                                                                                                    |                                 | 55: 55:55:55: 55:55 | Connected |                                 |  |  |
|                                                                                                    |                                 | 55:55:55:55:55:5A   | Connected |                                 |  |  |
| Add to MAC                                                                                                    |                                 |                     |           |                                 |  |  |

Passaggio 7. Fare clic su **Add to MAC** per aggiungere i dispositivi selezionati nella *tabella Client List* alla *tabella MAC Address*.

| SSID:<br>Wireless MAC Filter:                                                               | SSIDName1<br>I Enable                                                                                                    |                     |           |                                 |  |  |
|---------------------------------------------------------------------------------------------|----------------------------------------------------------------------------------------------------|---------------------|-----------|---------------------------------|--|--|
| Connection Control  Prevent PCs list Permit PCs liste Hide Client List You must save before | Connection Control  Prevent PCs listed below from accessing the wireless network.  Permit PCs listed below to access the wireless network.  Hide Client List You must save before you can edit or delete. |                     |           |                                 |  |  |
| Client List Table                                                                           |                                                                                                    |                     |           |                                 |  |  |
| Client Name                                                                                 | IP Address                                                                                                    | MAC Address         | Status    | Save to MAC Address Filter List |  |  |
|                                                                                             |                                                                                                    | 55: 55:55:55: 55:55 | Connected |                                 |  |  |
|                                                                                             |                                                                                                    | 55:55:55:55:55A     | Connected |                                 |  |  |
| Add to MAC                                                                                  |                                                                                                    |                     |           |                                 |  |  |

I dispositivi vengono aggiunti alla tabella degli indirizzi MAC.

| Wireless MAC Filter                                                                                                 |                                                                                                    |            |     |                     |        |          |                                 |
|----------------------------------------------------------------------------------------------------|----------------------------------------------------------------------------------------------------|------------|-----|---------------------|--------|----------|---------------------------------|
| SSID:                                                                                                    | SSIDName1                                                                                                    |            |     |                     |        |          |                                 |
| Wireless MAC Filter:                                                                                                | C Enable                                                                                                    |            |     |                     |        |          |                                 |
| Connection Control                                                                                                  |                                                                                                    |            |     |                     |        |          |                                 |
| <ul> <li>Prevent PCs list</li> <li>Permit PCs list</li> <li>Hide Client Li</li> <li>You must save beform</li> </ul> | Prevent PCs listed below from accessing the wireless network.     Permit PCs listed below to access the wireless network.     Hide Client List You must save before you can edit or delete. |            |     |                     |        |          |                                 |
| Client List Table                                                                                                   |                                                                                                    |            |     |                     |        |          |                                 |
| Client Name                                                                                                    |                                                                                                    | IP Address |     | MAC Address         | Statu  | S        | Save to MAC Address Filter List |
|                                                                                                    |                                                                                                    |            |     | 55: 55:55:55: 55:55 | Connec | ted      |                                 |
|                                                                                                    |                                                                                                    |            |     | 55:55:55:55:55:5A   | Connec | ted      |                                 |
| Add to MAC                                                                                                    |                                                                                                    |            |     |                     |        |          |                                 |
|                                                                                                    | -                                                                                                    |            |     |                     |        |          |                                 |
| MAC Address Tab                                                                                                    | le                                                                                                    |            |     |                     |        |          |                                 |
| No. MAC Ad                                                                                                    | dress                                                                                                    |            | 10. | MAC Address         | N0.    | MAC Addr | ess                             |
| 01 (55:55:                                                                                                    | :55:55:55:55                                                                                                    | 1          | 23  |                     | 45     |          |                                 |
| 02                                                                                                    |                                                                                                    | :          | 24  |                     | 46     |          |                                 |
| 03                                                                                                    |                                                                                                    | :          | 25  |                     | 47     |          |                                 |
| 04                                                                                                    |                                                                                                    | :          | 26  |                     | 48     |          |                                 |
| 05                                                                                                    |                                                                                                    | :          | 27  |                     | 49     |          |                                 |

Passaggio 8. (Facoltativo) Se si desidera aggiungere dispositivi attualmente non connessi al SSID, immettere l'indirizzo MAC del dispositivo nella *tabella degli indirizzi MAC*.

Passaggio 9. Fare clic su Save per salvare le impostazioni.

| 06               | 28 | 50 |
|------------------|----|----|
| 07               | 29 | 51 |
| 08               | 30 | 52 |
| 09               | 31 | 53 |
| 10               | 32 | 54 |
| 11               | 33 | 55 |
| 12               | 34 | 56 |
| 13               | 35 | 57 |
| 14               | 36 | 58 |
| 15               | 37 | 59 |
| 16               | 38 | 60 |
| 17               | 39 | 61 |
| 18               | 40 | 62 |
| 19               | 41 | 63 |
| 20               | 42 | 64 |
| 21               | 43 |    |
| 22               | 44 |    |
|                  |    |    |
| Save Cancel Back |    |    |